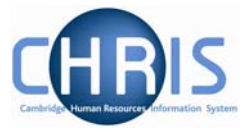

# **6** National Insurance

# 6.1 Checking National Insurance Numbers

NI numbers consist of two letters, followed by six numbers, followed by one letter, A, B, C or D. No other format is acceptable.

An individual's NI number will normally be entered into CHRIS by the Business Services team when they set up an individual, however the payroll team have an opportunity to check that this has been completed correctly as it should also be included on an individual's New Starter Details form. For new starters this is **step 4 in the new starter process chain**.

| Step 4 of 13        | Chain: Payroll (New<br>Starter) |   |
|---------------------|---------------------------------|---|
| Social security det | ails: Miss Brenda M Parker      |   |
|                     | Legislation UK Legislation      | - |
| Social              | ecurity no. JL669529B           |   |
|                     | Save Delete New                 |   |

Alternatively follow the navigation below to the correct form.

Navigate:Organisation > People (find person) > Personal Information<br/>> Social Security

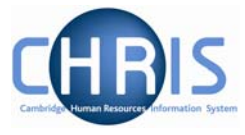

# 6.2 <u>Reviewing pension scheme membership</u>

**Step 5 of the new starter process chain** shows you whether the employee is currently a member of a pension scheme. This assists the payroll user in determining the correct NI category to be entered in the subsequent step.

| Step 5 of                         | 13                        | Chain: Payroll (New Starter)                                                                                     |
|-----------------------------------|---------------------------|----------------------------------------------------------------------------------------------------|
| Pension de                        | tails: USS                | 1                                                                                                    |
| Pension<br>settings               |                           | 5                                                                                                    |
| Level                             | Research Assistant (Depar | tment of Chemical Engineering and Bi                                                                             |
| Scheme<br>type                    | Final Salary Scheme       |                                                                                                    |
| Pension<br>scheme<br>name         | USS                       | •                                                                                                    |
| Dates                             |                           | 2                                                                                                    |
| Start date                        | 01/06/2009                |                                                                                                    |
| End date                          |                           |                                                                                                    |
| Account<br>details                |                           | 3                                                                                                    |
| Account<br>name                   |                           |                                                                                                    |
| Membership<br>reference<br>number |                           | - 2                                                                                                    |
| Scheme<br>details                 |                           | t de la companya de la companya de la companya de la companya de la companya de la companya de la companya de la |
| Tax relief                        | Yes                       |                                                                                                    |
| Net of basic rate tax             | No                        | 3                                                                                                    |
| Pension<br>year end<br>(dd/mm)    | 31/03                     | 3                                                                                                    |
| Reckonable<br>service             | -                         | and and and and and and and and and and                                                                          |

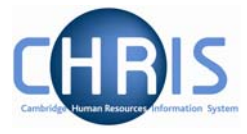

### 6.3 National Insurance Categories

All employees aged 16 or over and below State Pension age are liable to pay a standard rate of NICs known as contribution Table letter 'A' unless certain conditions apply. For a new starter this is **step 6 of the new starter process chain**.

- 1. Select the appropriate NI Category from the drop down list.
- 2. The effective date will default in as the employee's start date.

| Step 6 of 13                     | Chain: Payroll (New Starter) |  |
|----------------------------------|------------------------------|--|
| National Insurance details: N    | ew                           |  |
| Level RS Monthly (Contra         | ct) (Current)                |  |
| NI D<br>category                 |                              |  |
| Description Contracted-out salar | y related standard rate      |  |
| Effective<br>date 01/06/2009     |                              |  |

Click on the Save button.

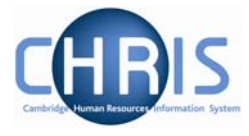

Alternatively you may navigate directly to this form as detailed below.

#### Navigate: Organisation > People (find employee) > Payroll > UK Legislation > National Insurance Details >'New – NI Details'

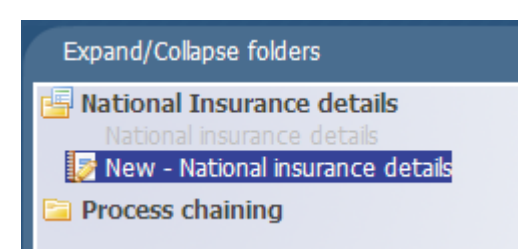

 Level: The employee's contract will default in. This option enables the NI details to be shown on the employee's on-line payslip and will apply in 90% of new starter cases. The exception to the rule will be when someone has more than two positions, and only one of which is pensionable. In this instance you will need to ensure that you have selected the appropriate position from the drop down list.

| National Ins | urance details:                                                                                                    |      |
|--------------|----------------------------------------------------------------------------------------------------|------|
| Level        | RS Monthly (Contract) (Current)                                                                                                    | R    |
|              | RS Monthly (Contract) (Current)                                                                                                    | - VÌ |
| NI category  | Curator of the Herbarium (Department of Plant Sciences, 01/10/2001) (Current)                                                                                      |      |
| Description  | Professor of Plant Cytogenics (1996) (Department of Plant Sciences, 01/09/1996) (Current)<br>Director of the Botanic Garden (Botanic Garden, 01/09/1996) (Current) |      |
| Effective    |                                                                                                    |      |

- Select the appropriate NI <u>category</u> from the drop down list using your experience of exceptions for reduced rates etc. If none supplied use A if not in the pension scheme or D if in the pension scheme. See Appendix A for further details
- 2. <u>Effective date</u> should default in to be the employee's start date for that position.
- 3. Save

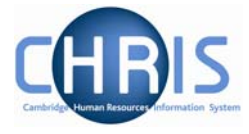

# 6.4 Deferring NI for Employees with more than one position

Once you reach an upper earnings limit you only have to pay a reduced NI contribution % on earnings above that threshold. This is calculated automatically where an employee only has one position, but where they have two it needs to be deferred on one. This happens more on the stipends payroll where academics have both a University teaching role and college responsibilities.

#### Navigate: Organisation > Unit (find required unit) > drill down to position through the mini explorer >drill down to the person >Payroll > UK Legislation > National Insurance Deferred >'New – Deferred Details'

1. Once you have found the employee and their correct position highlight the individual under the position that you wish to defer the NI.

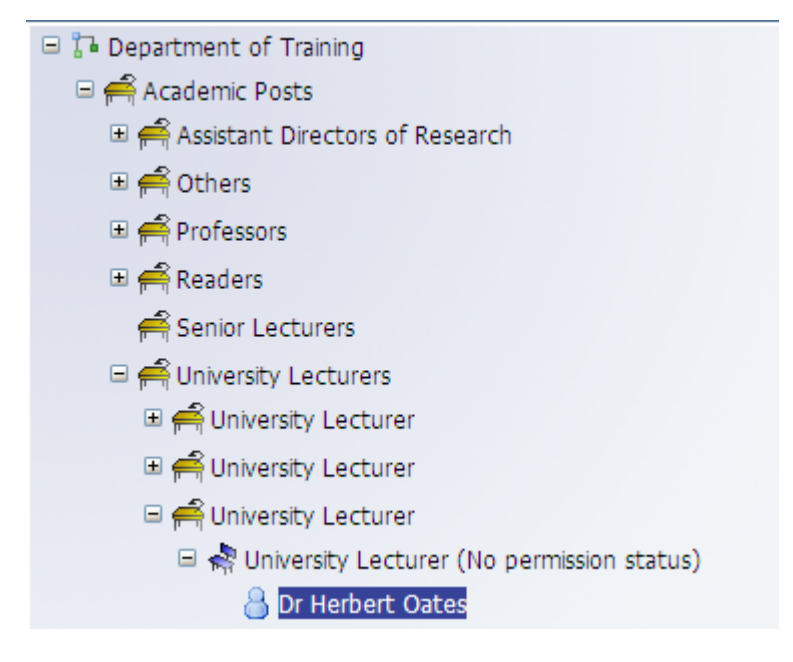

Select, UK Legislation, National Insurance deferred.

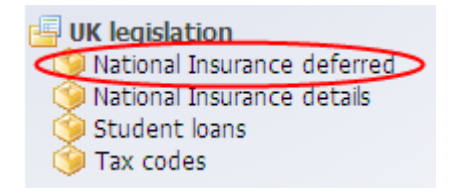

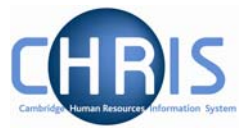

Select new - deferred details

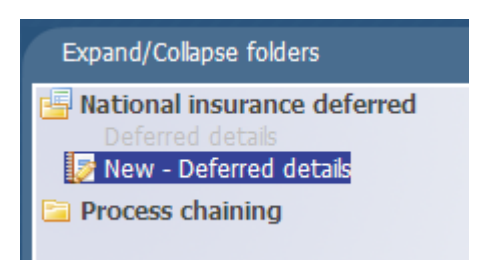

4. Enter the deferred start date.

| Deferred start date  | 06<br>April | 2009 |  |
|----------------------|-------------|------|--|
| Deferred end date    | 05<br>April | 2010 |  |
| Date CA2700 received |             |      |  |

5. Click on the Save button

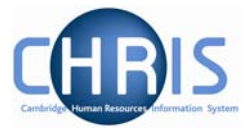

# 6.5 Payment methods

For new starters this is step 7 of the new starter process chain.

| Step 7 of 13        | Chain: Payroll (New<br>Starter) |   | ->   |
|---------------------|---------------------------------|---|------|
| Payment method deta | ils: New                        |   |      |
| Payment method      |                                 |   | <br> |
|                     | Run type Default                | • |      |
| Paymer              | nt method                       | - |      |
|                     |                                 |   |      |

Alternatively navigate directly to the system form as detailed below.

#### Navigate: Organisation> People (find employee) >Payroll > Payment methods > New\_Payment Method Details

- 2. Ensure Run type is Default
- 3. Select the payment method from the drop down box. All employees are paid by BACS

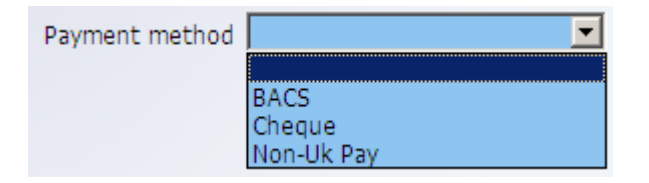

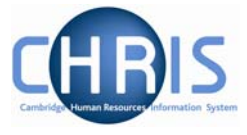

4. Complete the relevant bank account fields with the details obtained from the New Starter details form

| Field        | Action                                     |                     |                     | Comment                              |  |
|--------------|--------------------------------------------|---------------------|---------------------|--------------------------------------|--|
| Sort Code    | Enter by using the search magnifying glass |                     |                     | The sort code will cross reference   |  |
|              | Bank details                               | lict                | Close X             | name will be displayed beneath       |  |
|              | bark decails                               |                     | Close               | the field.                           |  |
|              | 2017                                       | Results 6           | 5 Records           |                                      |  |
|              | Sort code                                  | Bank name           | Branch name         |                                      |  |
|              | 🇐 201792                                   | Barclays Bank       |                     |                                      |  |
|              | 🍥 201735                                   | Barclays Bank       |                     |                                      |  |
|              | 🍥 201794                                   | Barclays Bank       |                     |                                      |  |
|              | 🍥 201719                                   | Barclays Bank       | Cambridge           |                                      |  |
|              | 🍥 201720                                   | Barclays Bank       |                     |                                      |  |
|              | 🍥 201722                                   | Barclays Bank       |                     |                                      |  |
|              |                                            |                     |                     |                                      |  |
| Account      | Enter an eigh                              | t digit number      |                     | All BACS account numbers need        |  |
| Number       |                                            |                     |                     |                                      |  |
| Roll Number  | Required if it                             | is Building Society | y account           |                                      |  |
| Account      | This will norm                             | nally be the persor | ns initial and      | If a second account is added at a    |  |
| Name         | surname but                                | joint names can b   | e supplied. This is | later stage for this individual then |  |
|              | methods sub                                | sequently.          | ior the payment     | account names are subtly             |  |
|              |                                            |                     |                     | different e.g. add an * to the old   |  |
| Currency     |                                            |                     | to Dritich Dound    | account                              |  |
| Currency     | (the only current                          | ency has defaulted  | sina).              | the list are Euro and US Dollar      |  |
|              | (                                          |                     |                     | which relate to the University's     |  |
|              |                                            |                     |                     | other bank accounts.                 |  |
| Account type | Should have                                | defaulted to U.     |                     | sterling current account and is      |  |
|              |                                            |                     |                     | the only one we will be using.       |  |

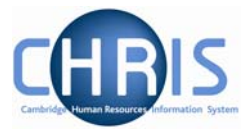

| Payment method details: Ne | W                                              |    |
|----------------------------|------------------------------------------------|----|
| Payment method             |                                                |    |
| Run type                   | Default                                        | •  |
| Payment method             | BACS                                           | •  |
| Bank account details       |                                                |    |
| Bank account               | <pre><create account="" new=""></create></pre> |    |
| Sort code                  | 201719                                         | Q. |
| Bank name                  | Barclays Bank                                  |    |
| Branch name                | Cambridge                                      |    |
| Account number             | 87654321                                       |    |
| Roll number                |                                                |    |
| Account name               | Miss B Parker                                  |    |
| Currency                   | British Pound                                  |    |
| Account type               | 0                                              |    |

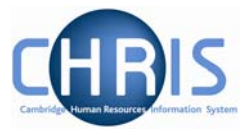

# 6.6 Emergency Contact Details

These are included on the New Starter Details form for new starters and are **step 8 of the new starter process chain.** 

| Emergency contact deta          | ils: New                  |   |
|---------------------------------|---------------------------|---|
| Emergency contact               |                           |   |
| N                               | ame Mrs Lynn Parker       |   |
| Relation                        | ship Mother               | • |
| Contac                          | t at 01279 662789         |   |
| Contact e                       | mail                      |   |
| Primary con                     | tact 🗖                    |   |
| Default to employee's ho<br>add | ome 🗖                     |   |
| Address                         |                           |   |
| House Na                        | ame                       |   |
| Number/St                       | reet 26 Tewkesbury Avenue |   |
| Local A                         | Area                      |   |
| POSTTO                          | WN Bishops Stortford      |   |
| COUN                            | TRY                       |   |
| POSTCO                          | DDE                       |   |
| Com                             | nto: Hoitad Kinadom       |   |

- 1. Enter the details as supplied on the form
- 2. Click on Save

Alternatively the system form can be located as detailed below.

# Navigate:Organisation > People (find person) > Personal Information<br/>> Emergency Contacts